# Astra Chat app on Android

#### **Table of Contents**

Configure your chat account Step 1: Download and install the application Step 2: Go to the Add Account screen Step 3: Provide Account Information Manage your chat account on mobile Using the application Deleting an account

## Configure your chat account

Configure a chat account on your device to keep in touch with your colleagues on the go. Follow the steps mentioned below to configure your account.

Steps to configure a chat account in 3 simple steps

#### Step 1: Download and install the application

You need to install the Astra Chat (https://play.google.com/store/apps/details?id=com.mailsite.astrachat) application from Google Play store on your mobile device.

#### Step 2: Go to the Add Account screen

- i. On the Home screen, tap Astra Chat icon.
- ii. If this is your first XMPP account the **SETUP ACCOUNT** option displays on the screen. Tap **SETUP ACCOUNT** option to navigate to the **Account Detail** screen.

| Solution Chat     Solution Chat     Solution Chat     Solution     Solution     Solutio |                   |
|----------------------------------------------------------------------------------------------------|-------------------|
| SETUP ACCOUNT                                                                                                    | Tap SETUP ACCOUNT |
| AstraChat is protected by US Patents 8539107, 8428604,<br>8209437, 7532890, 61962405, 62026054<br>Coppute 6 Roccille Systems, all right servered                                                                                                    |                   |
| AstraChat is a registered <u>Trademark</u> © of Rackliffe Systems                                                                                                    |                   |

#### **Step 3: Provide Account Information**

i. On the Account Detail screen,

**TIP** If you change the password in the future, an authentication error will occur and application will fail to connect the server. So, if you change your account password, do not forget to update the same on your mobile device accounts.

- In the Username box, enter your complete User ID.
- In the **Password** box, enter the password associated with your account. If you are using Mithi SkyConnect Trial account, provide User id and Password which you have received in the mail by the Mithi Team.

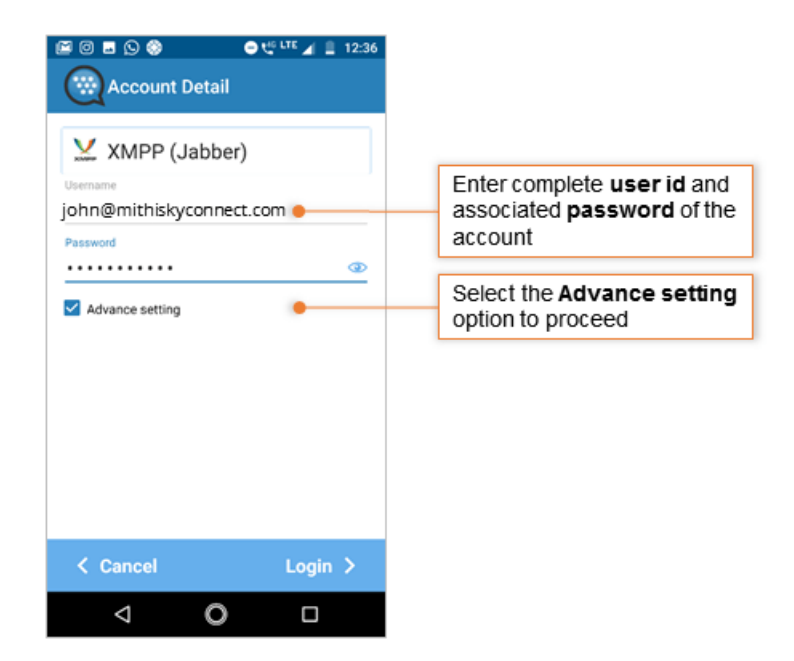

- ii. On the Account Detail screen,
  - Select the Advance Setting check-box.
  - Scroll down to provide server name and port for connection.

- Provide Name to your account.
- Set **Priority** to 2.
- Set the **Date** to fetch archived messages on your device.
- Select the Override host and port check box.
- Tap the **Host** box and enter the server name of the SkyConnect server. SkyConnect Trial Account user: Provide the server name as mail.mithiskyconnect.com Other Domain User: Provide the server name in the format {domain}.mithiskyconnect.com Example: acmecorp.mithiskyconnect.com
- $\circ~$  Make sure the Port box value is 5222.
- Keep the **TLS/SSL** option selected to establish secured connection on network.
- Tap Login to configure the account.

| Account Detail                                        |                                                                                            |
|-------------------------------------------------------|--------------------------------------------------------------------------------------------|
| Mithi                                                 | <ol> <li>Give Name to the account</li> </ol>                                               |
| Resource<br>AstraChat-Android-959390                  | <ol> <li>Set Priority to 2 and</li> <li>SET date to archive messages since then</li> </ol> |
| Priority: 2 Retrieve archive messages since:          | 4. Select the checkbox to <b>Override the server</b><br>and Port values                    |
| 27 Oct 2017 SET                                       | 5. Enter Server name as<br>SkyConnect Trial Account User:                                  |
| Override host and port                                | mail.mithiskyconnect.com                                                                   |
| mail.mithiskyconnect.com                              | Other Domain User:<br><domain>.mithiskyconnect.com.com</domain>                            |
| 5222                                                  | 6. Keep the default Port value <b>5222</b> as it is                                        |
| TLS / SSL (Establish secure connection on<br>network) | 7. Choose the SSL/TLS option                                                               |
| ✓ Cancel Login > ●                                    | 8. Tap Login to continue                                                                   |
|                                                       | -                                                                                          |

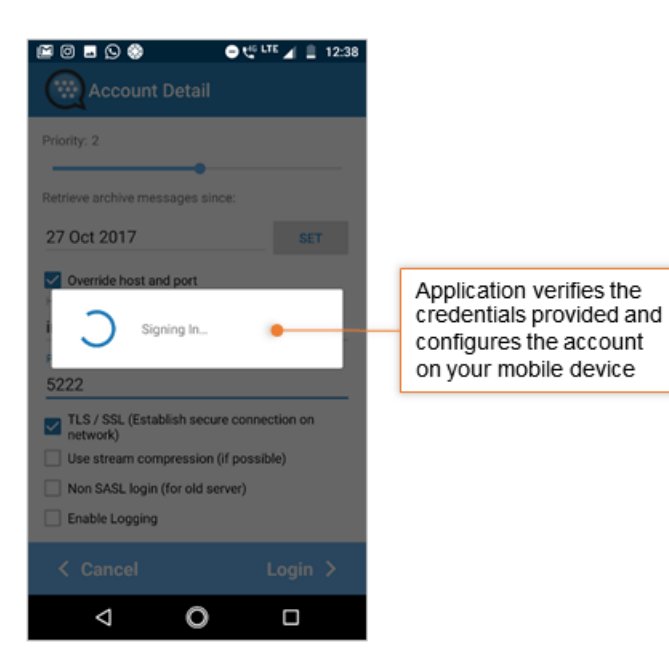

- iii. Select Yes / No to whitelist the app to receive notifications.
- iv. Application verifies the settings provided and configures the account on your mobile device. On successful configuration, application displays the roster on the screen.

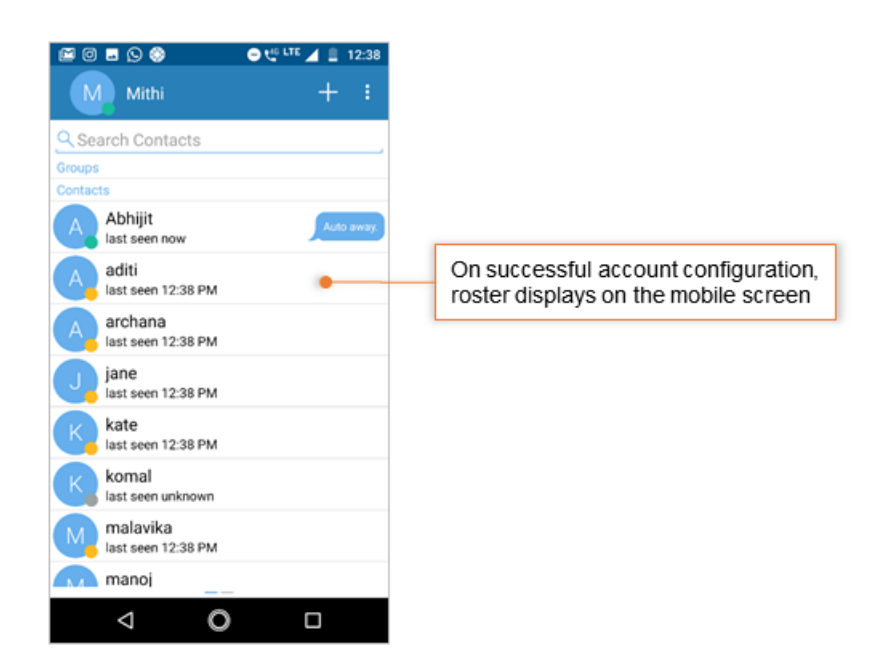

## Manage your chat account on mobile

### Using the application

Using Astrachat you can exchange text messages with your colleagues on your domain. Tap the + sign to add new contact to the roster.

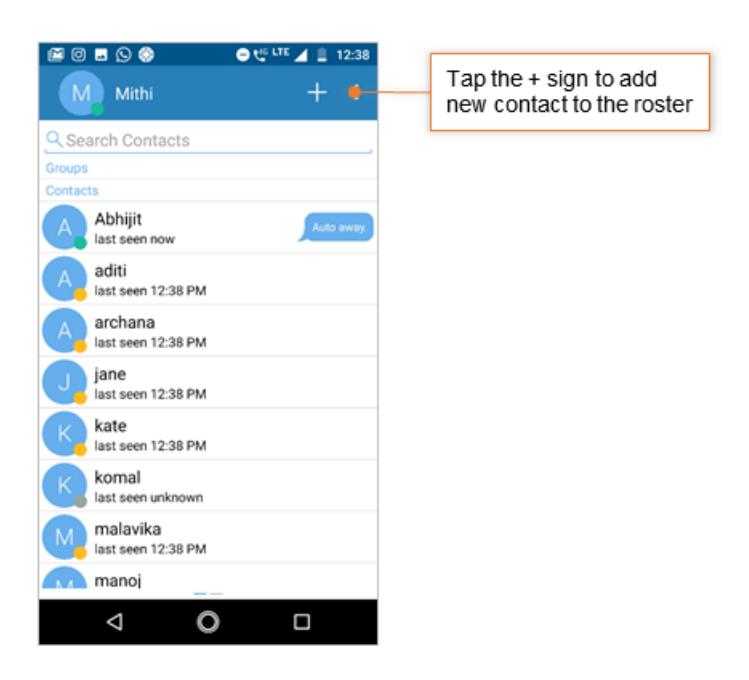

#### **Deleting an account**

To remove the account configured in the Astra Chat application:

- Tap the **Options** icon in the top left corner of the screen.
- Tap the Settings option.

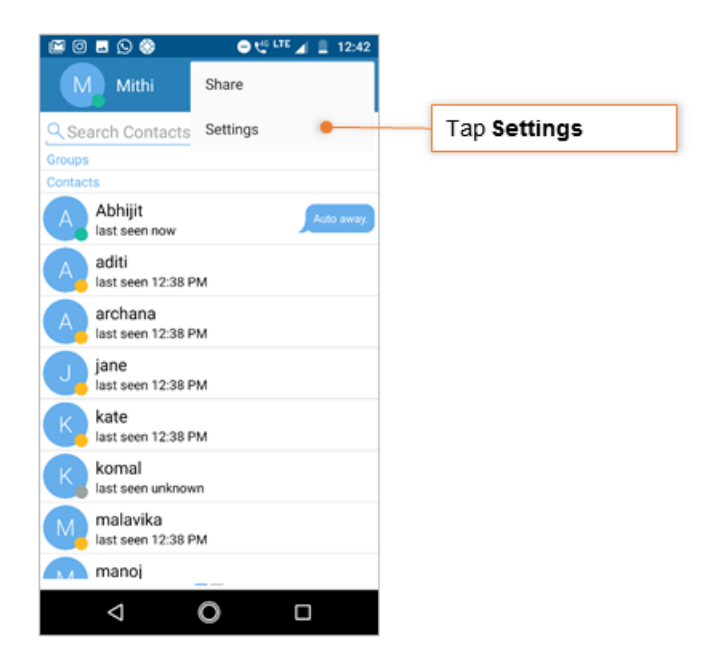

• Tap the **Remove all** accounts option

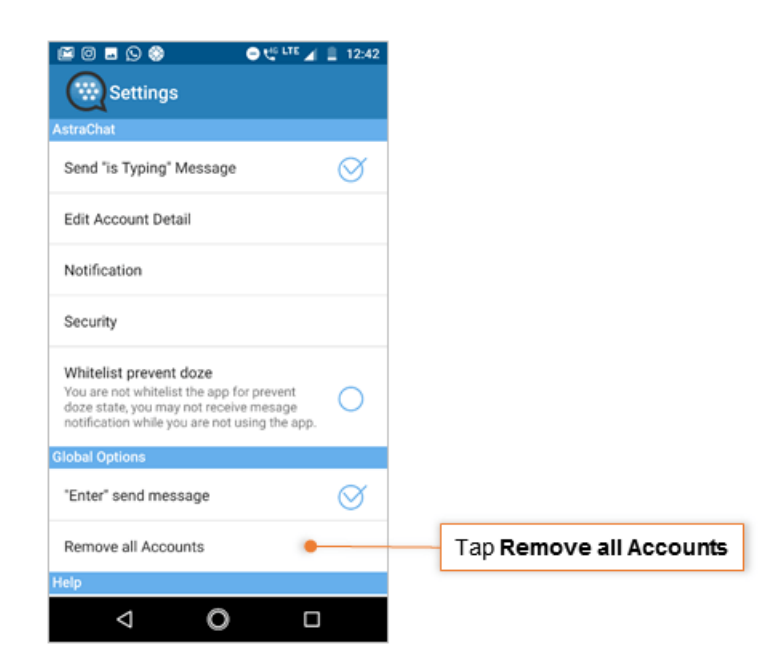

• Tap **yes** to confirm the deletion.

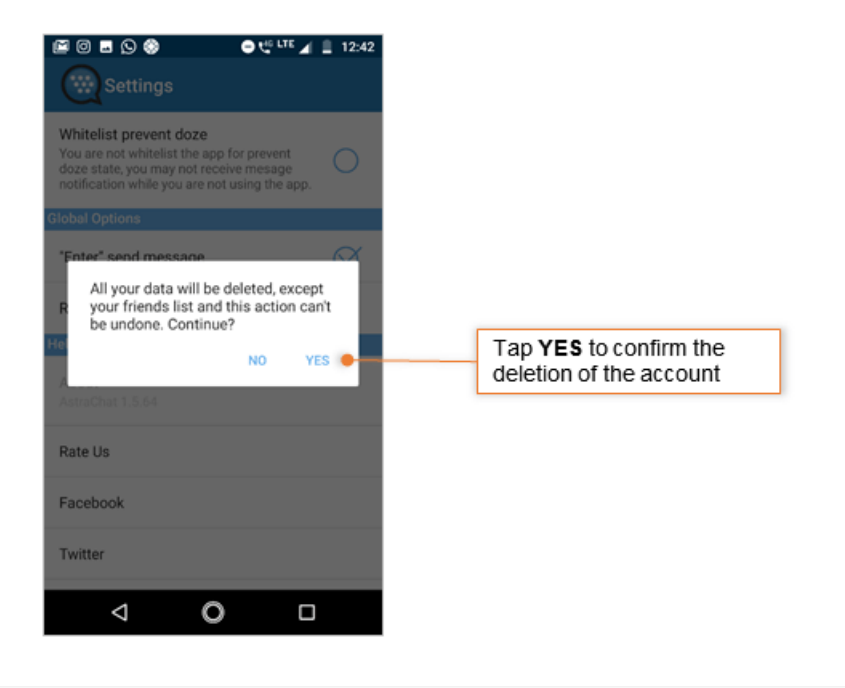